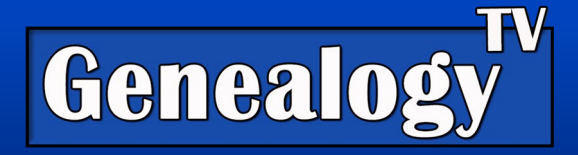

# How to Search the 1950 Census Before it's Indexed

# <u>Video Link</u>

As with everything we do in genealogy, we want to work from the known to the unknown. When looking for your ancestors in the 1950 census, we want to try and pinpoint records closest in time and the most likely location where your "target ancestor" was in 1950.

Target Ancestor(s) – Your Target Ancestor is a term I coined to help you focus on your research question and the people within it. This could be one person or a family group.

# Before You Begin the Search

Identify who (Target Ancestors) you want to search for in the 1950 U.S. Census. Look at their timeline to see the closest possible residence (if you don't know it already) just before and or after 1950. You may have to search other family members where your Target Ancestor might have lived.

Keep in mind:

- Know the county boundaries in 1950. Borders changed over time.
- The age of your Target Ancestor in 1950.
- Know the siblings and parents (especially if your Target Ancestor was a minor). You're looking for other family that might be living in the same household too.

## Places to Look for Residence in and Around 1950

- City Directories
- Military Records
- 1940 Census
- Vital Records
- Land Records
- Yearbooks
- Employment Records
- Social Security Records
- Obituaries
- Think about Life Events

**GenealogyTV.org** 

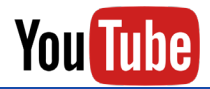

YouTube.com/GenealogyTV

**GENEALOGY TV** 

© 2022 CONSTANCE HENLEY KNOX

## Step One - Starting Your Search at NARA

## 1950 Census

Official 1950 Census Website

Search FAQs Resources About

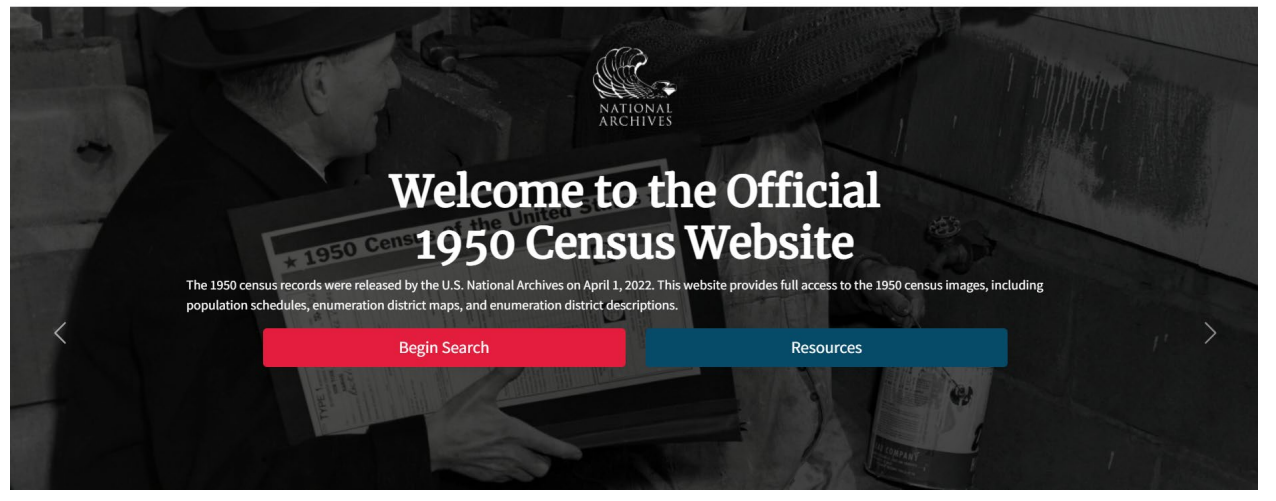

CLICK HERE to start a search by name, with the National Archives & Records Administration (NARA). They have machine learning software that has done a pretty good job at searching the handwritten 1950 census.

Search - Use the left column to search locati and name.

Look for people that look familiar to the fam you are researching.

When you find something that looks promising, click the blue "Population -Schedules" button to see the image.

|                                                      |                                                  |                                                                   | Share Population Sch                                                       |
|------------------------------------------------------|--------------------------------------------------|-------------------------------------------------------------------|----------------------------------------------------------------------------|
| Machine L                                            | earning (AI) Extracted                           | Names *                                                           |                                                                            |
| 1: Simmon:                                           | s Best • 3: Idas Ruby Ellen                      | • 4: Billyniil • 5: Louis a • 5: N                                | Mutton • 6: Ida • 7: Taylor Harley                                         |
| <ul> <li>9: Virgines</li> </ul>                      | 9: Perkins Charles • 1                           | 0: Sarah • 12: Jackie • 12: no on                                 | e • 12: MG Hopky • 14: milistry Frank                                      |
| <ul> <li>15: mary</li> <li>22: Patchall</li> </ul>   | 16: John • 16: Laylor •                          | 17: mary • 18: Marcia • 19: Iri:                                  | s • 20: Carla • 22: Charles                                                |
| <ul> <li>23: Batchall</li> </ul>                     | David • 24: Charles • 2                          | 25: Clara • 26: Dean • 27: Jean •                                 | <ul> <li>29: many Jame</li> <li>30: marry.</li> </ul>                      |
| ED                                                   | State                                            | Country/City                                                      | Matched Namo(c)                                                            |
| 10-23                                                | Ohio                                             | Carroll                                                           | Simmons nellie: Simmons                                                    |
|                                                      |                                                  |                                                                   | Eugened; Simmons Hazel;                                                    |
|                                                      |                                                  |                                                                   | himmons Geneva; himmo                                                      |
|                                                      |                                                  |                                                                   | Wander                                                                     |
|                                                      |                                                  |                                                                   | Share Population Sc                                                        |
| Machine L                                            | earning (AI) Extracted                           | Names *                                                           |                                                                            |
| <ul> <li>1: andersou</li> </ul>                      | Yourld D • 2: anderson J                         | oyce E. • 4: Banghman Clane B. •                                  | 4: Loftus Charles • 6: Lofter yula E.                                      |
| <ul> <li>6: Sounders</li> <li>10: Chamber</li> </ul> | Richard L. • 7: underson                         | Donald R. • 8: Buttou Edith C. •                                  | 9: and Battle Donald L                                                     |
| <ul> <li>10: Chambe</li> <li>15: Jope wi</li> </ul>  | lber L. • 30: Vacant • 1                         | 7: Hacant Vacant • 18: Harant Simn                                | nons Earl • 19: Simmons nellie                                             |
| 20: Siminor                                          | is Ernest R • 22: Simmon:                        | Eugened • 22: Simmons Hazel •                                     | 22: Simmons Jemmie L                                                       |
| <ul> <li>24: himmor</li> <li>29: Brooks 1</li> </ul> | ns Geneva • 25: Limmons<br>Wayne R • Vacant • No | Charles • 26: himmons Wander •<br>emmo traveling Sack • Up tate • | <ul> <li>28: Bimmons shirley</li> <li>28: Brooks Elme<br/>right</li> </ul> |
|                                                      |                                                  |                                                                   |                                                                            |
|                                                      | State                                            | County/City                                                       | Matched Name(s)                                                            |
| ED                                                   |                                                  | Convell                                                           | George: Semmons                                                            |
| ED<br>10-15                                          | Ohio                                             | Carroll                                                           | deorge, seminons                                                           |

- Schniding 9: Tom 10: Paul = 11: Generge 14: Kilbur 15: Rahman 20: That 14: Kilbur 15: Jean
   16: Wilberts norajian 18: Ruth 19: Richard 20: Dale 21: nency 21: Semmons 21: alive
   23: donald 24: zula 25: Ralph 25: milinttre 26: Fae 27: Patty 28: Kay 28: Catton R. F 30: ran

Notice in this screen shot, the name was interpreted differently by the AI results, but still found George Simmons (below). His name as it is handwritten is George E. Simmons in the image. The AI interpreted as Georgel Semmons. That's okay, we found him.

| Ohio X Carroll X                                                                                                    |               | ED          | State            | County/City | Matched N                 | ame(s)               |          |
|----------------------------------------------------------------------------------------------------|---------------|-------------|------------------|-------------|---------------------------|----------------------|----------|
| George Simmons 🗙                                                                                                    |               | 10-15       | Ohio             | Carroll     | Semmon                    | s Georgel            |          |
| Recent Search  Clear                                                                                                    | <u>Search</u> |             |                  |             | < Sha                     | re Population S      | chedules |
| Location                                                                                                    | ~             |             |                  |             | F                         | lelp Us Transcribe N | ames 오   |
|                                                                                                    |               | ∃ Ohio      | , Carroll, 10-15 |             |                           |                      | l : 🛌    |
| Ohio                                                                                                    | ~             |             | and the states   |             | buert                     | son                  | 1 - W    |
| Carroll                                                                                                    |               | 23          | 5-yes 1.         | 25 Devitt   | Leonard                   | Head                 | W        |
| Name                                                                                                    | ~             |             |                  |             | nora                      | Nife                 | W        |
|                                                                                                    |               |             |                  |             | Dwight                    | son                  | W        |
| George Simmons                                                                                                    | ۹ ┥           |             |                  |             | Dale                      | son                  | W        |
| Enumeration District (FD)                                                                                                    | ~             | 23          | Que 1            | 25 Semmiona | George 6.                 | Head                 | n        |
| Line of the state of the state |               | ·····       | 1                |             | alice                     | With                 | W        |
| Example 1-15                                                                                                    | Q             | OLD CONTINU | ED ON NEXT SHEET |             | g harrier fan it san trou | /                    | 1.1.1    |

Keep in mind:

- This is machine learning, so names may be misspelled or misinterpreted by the computer... sometimes badly.
- Scroll down the page and look for the groups of names of your family in the text before opening the images.

#### IF YOU FIND YOUR TARGET ANCESTOR... BEFORE YOU DO ANYTHING ELSE...

- COPY THE URL LINK BEFORE YOU MOVE ON and keep that tab open for reference.
- Take note of the State, County, E.D. number in the upper left corner.
- Note the line number, serial (family), house, and address (if there is one).
- **Download the image** in the upper right three dots. Use the 2113x 2441 size. This should give you enough resolution without distortion when you zoom in. It will be in your downloads folder or wherever you have download files defaulted.

#### Check the Next Page for More Family

In many cases you cannot advance to the next page on NARA's website. So, you will need to find the same image on Ancestry, FamilySearch, or MyHeritage... But before you do...

#### **NOTE EVERYTHING!**

Once you find your Target Ancestor you want to take note of everything at the top of the page and the information about your Target Ancestor before moving to the next step.

- Top of the Page: Note the State, County, ED, line number, and Sheet Number!
- Line Level: Address, house, names, ages, and if there is a supplemental line.

## If you Don't Find Your Target Ancestor

Try different spellings or other locations your ancestor may have lived, on NARA's website. Look for siblings, parent's or other family members that may be nearby.

## Step Two – On Ancestry

Here on Ancestry (and FamilySearch) we want to find the same census image you found on the NARA website so we can attach it to our ancestors but also so we can scroll forward and backward looking for other family members that might be nearby.

#### Ancestry's 1950 Census Page

- Sign up to get notified when your state is indexed. (optional)
- Click the **Browse** button in the center.

...Or go directly to the 1950 Census page on Ancestry. Skip right to the

<u>search function here</u>. You may want to bookmark this page.

## Ancestry E.D. Finder

#### About Enumeration Districts

You can search the enumeration districts (E.D) with Ancestry's new tool called the "1950 Census District Finder."

#### On the E.D. Finder, search the location.

Unfortunately, you can't just type the E.D. number you found at NARA in the search box, which is why we noted everything from the top of the page we found on the NARA website.

**Enter the closest address** you have for your ancestor in the **Ancestry Census District Finder**. Even without a house number or street, this works in most cases.

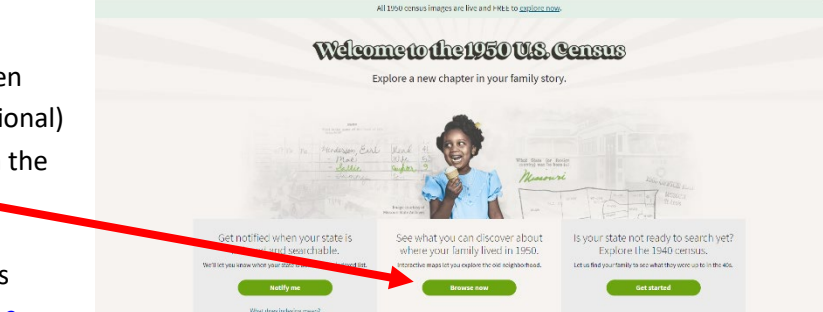

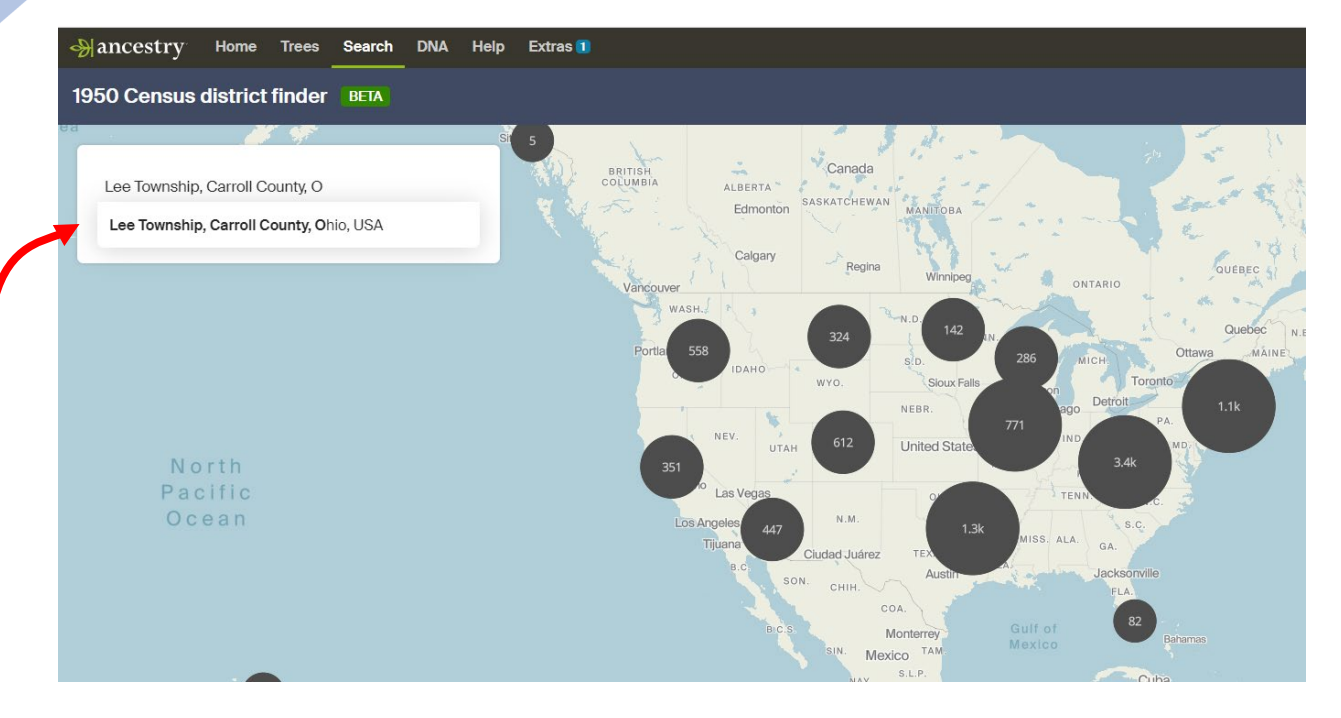

You'll need **at minimum the county and state**... *ideally* the **address, town/city, and E.D. Number**. Hopefully, you found your ancestor on the NARA website to get this information.

If the location starts to pop up from Ancestry, click on the suggested location to help the search.

Alternatively, you can search the township on the **E.D. Finder on Ancestry** without the name search on NARA as described in Step One. However, it is only a location search, *not* a name search. If you don't use the NARA name finder, then you will need to scroll then entire census

roll for your towns Enumeration District.

**Hover your mouse over the districts** to find the matching E.D. number you found on NARA.

Once you find it on the map, **Click the E.D. on the map**.

Once there, **click the E.D. number** on the left to go to the images on Ancestry.

10-15

Share this district map to help someone make

Clear selection

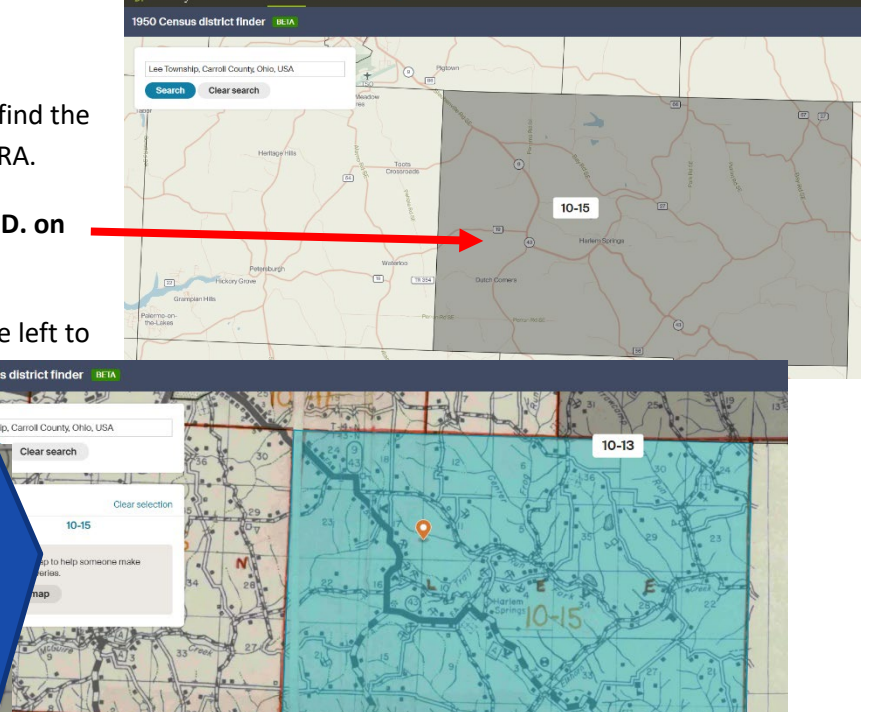

GENEALOGY TV

Details

Selected district(s)

1950 Census discoveries.

© 2022 CONSTANCE HENLEY KNOX

Using the **sheet number you found on the NARA website**, you can then **find the same image** on Ancestry's website. Skip ahead to the sheet number you previously noted.

| 8                                                                                                    |                                                             |                                                                                                |                                                                                                    |                                                                                       |                                                                                   | 195                                                                                                    | 50 United St.<br>Ohio > Carr                                                                                                    | oll > Le >                                                                                | ral Census<br>10-15                                                                                                    | 1                                                                                                    |                                                                               |                                                                                   |                    |                       | Save >              |
|----------------------------------------------------------------------------------------------------|-------------------------------------------------------------|------------------------------------------------------------------------------------------------|----------------------------------------------------------------------------------------------------|---------------------------------------------------------------------------------------|-----------------------------------------------------------------------------------|----------------------------------------------------------------------------------------------------|----------------------------------------------------------------------------------------------------|-------------------------------------------------------------------------------------------|----------------------------------------------------------------------------------------------------|----------------------------------------------------------------------------------------------------|-------------------------------------------------------------------------------|-----------------------------------------------------------------------------------|--------------------|-----------------------|---------------------|
| This inquiry is authorized by Act<br>The information furnished is acc<br>issuing, investigation, or regulati<br>U. 1                                                                                                    | of Congres<br>orded confi<br>on.                            | s (46 Stat. 21<br>dentia) treat                                                                | tinest. The                                                                                                    | Odi-218) w<br>Census re                                                               | rhich roqu<br>port cann<br>ERCE                                                   | irus that a r<br>ot be used i                                                                                   | eport be nucle.<br>for purposes of<br>16- 59925-1                                                                                                    | f. DATE SI                                                                                | RATURES SION                                                                                                    | Bank Barosu No 41-                                                                                                    | 1944.—Approval exp                                                            | Ires December 31.<br>1950 SHEI<br>NUMI                                            | 1950.<br>ET<br>BER |                       | حي<br>←<br>وير<br>م |
| 1950 CENSU                                                                                                    | S OF                                                        | POPL                                                                                           | JLATIO                                                                                                    | N A                                                                                   | ND H                                                                              | OUSI                                                                                                    | NG                                                                                                    | <u> </u>                                                                                  | (Orow leader)                                                                                                    |                                                                                                    | 1                                                                             | ,1650                                                                             |                    | A margane and a space | , +                 |
| What State (or foreign<br>country) was he born in?<br>I forn outside Continuental United<br>Bitase, enter name of Twrifory,<br>posseston, or foreign country<br>posseston, or foreign country<br>Distinguish Consds-Trench<br>from Canda-other<br>National Archives and Records Add | If for-<br>eiga<br>born-<br>Is he<br>nata-<br>ral-<br>ized? | What<br>was<br>this<br>person<br>doing<br>most of<br>last<br>week-<br>work-<br>ing,<br>keening | If if or Ot<br>initem 18-<br>Did this<br>person<br>do any<br>work at<br>all last<br>work, not<br>counting<br>work<br>around | It No<br>in item<br>16-<br>Was<br>this<br>per-<br>son<br>look-<br>ing<br>for<br>work1 | If No<br>initem<br>17-<br>Even<br>though<br>he<br>didn't<br>work<br>last<br>week, | FOR I<br>If We to<br>Item 18<br>or Yes in<br>Item 18–<br>How<br>many<br>hours<br>did he<br>work<br>last<br>work | PERSONS 14<br>1. If employed (W)<br>2. If looking for woo<br>3. For all other per<br>What kind of<br>doing?<br>For example:<br>Nails heels on show<br>Obernistry profe<br>Farmer-<br>Farm helper- | YEARS C<br>kinitem 16, or<br>rk (Yesinitem<br>sons, leave blar<br>f work was<br>2 26 or 3 | F AGE AN<br>Fosinitem 10 ori<br>177, describe lasi<br>k<br>ho What 1<br>indust<br>For example<br>Shee facto<br>State uni-<br>Farm | D OVER<br>item its), describe job or<br>job or business<br>kind of business<br>kind of business<br>iter working<br>ple:<br>versity. | business hold last of<br>g inf<br>For Phily<br>For GOVI<br>In OWN t<br>WITHOU | rcek<br>worker<br>ATE employer (1<br>RRNMENT (G)<br>minese (O)<br>T PAY on family |                    | c <b>1997</b> :       | 2022 Ancestry.com   |
| Filmstrip                                                                                                    | 140,01                                                      | Keeping                                                                                        |                                                                                                    | WORKS                                                                                 | Idees                                                                             | weekt                                                                                                    | .J.                                                                                                    |                                                                                           |                                                                                                    |                                                                                                    | Tarm or                                                                       | ousinios (ME)                                                                     |                    |                       | >                   |
| K Image 17                                                                                                    | Imag                                                        | je 18                                                                                          | Image                                                                                                    | 19                                                                                    | In                                                                                | nage 20                                                                                                    | Image 2                                                                                                    |                                                                                           | Image 22                                                                                                    | Image 23                                                                                                    | Image 2                                                                       | 24                                                                                | Image 25           | Image 2               |                     |

Keep in Mind:

- Sheet numbers are different than image numbers. However, they should be in numerical order to a point.
- You may need to search the length of a street even if it crosses into another E.D.
- You may need to search neighboring E.D.'s.

#### Add a Weblink

Currently, you cannot attach the image to someone in your tree like you can with other records on Ancestry. Once the indexing is done, you will be able to.

For now, we can add a weblink to our ancestor's profile so that we can find it again. This weblink is going to take you back to the same E.D. map, from there you can

simply click on the E.D. Number and return to the sheet number.

To add a weblink in an ancestor's profile on Ancestry.

- Copy the URL where the image was found.
- Go to the **Ancestors profile**.
- In the center column where it says Sources, click the Add button and choose weblink.
- Enter a URL and name it. The name will be seen in the bottom of the Source column on the Ancestors profile.
- You can now click that URL to take you back to the map.

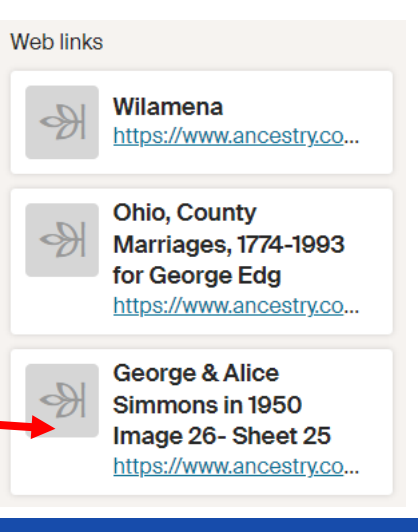

## Step Two - On FamilySearch

I recommend you get the Ancestor's ID (highlighted) from your Target Ancestor within the Family Tree first before proceeding... if you want to attach the 1950 census page to your ancestor's profile.

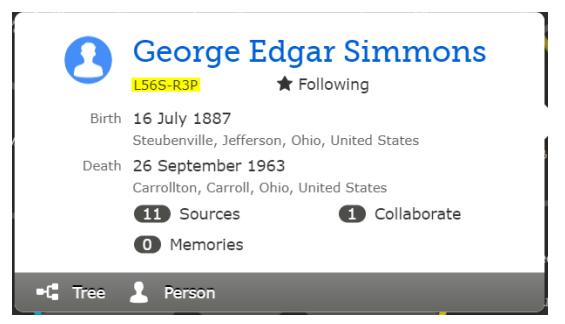

#### Full Path to Searching the E.D. on FamilySearch

<u>Click Here to skip items 1-7.</u> I just wanted to give you the path I found to get there.

- 1. Go to the Search Tab and drop down to the Research Wiki.
- 2. Click North America
- 3. Scroll down to United States
- 4. Pick the State you want to search.
- 5. In the right-side Record Types, click **Census**
- 6. Scroll down to the **Population Schedules** Section.
- 7. Click the FamilySearch Images in the 1950 box.
- 1. Left side, under Refine Your Search, scroll Places Within for your state (I know this feels redundant).
- 2. Pick your County under Places Within.
- 3. Search for the E.D. or township you seek in the right column under Volume. Click on the E.D. and it will open the images.

| FamilySearch Family Tree Sea                                                         | arch | Memories Get Invo | ved Activities   |             |                       |             |            |                               | 2 🗐                       | Ф 🌒 с                                         | onstance l          | K      |
|--------------------------------------------------------------------------------------|------|-------------------|------------------|-------------|-----------------------|-------------|------------|-------------------------------|---------------------------|-----------------------------------------------|---------------------|--------|
| Refine Your Search                                                                   |      | + Joliet          | FR               |             |                       | Sandusky    | Cleveland  | 3 MX                          | }-                        | r.                                            | Hide Map            |        |
| Place<br>Carroll, Ohio, United States                                                | 0    | <b>F</b> / /      |                  | Fort Wayne  | Findlay               |             | Canton     | Youngstown                    | P                         | PENNSYL                                       | VANIA               |        |
| United States > Ohio > Carroll                                                       |      | oomington         | Lafayette        | Muncie      | X                     | оніо        |            | Pittsburgh                    |                           |                                               | Harrisb             | u      |
| <ul> <li>Current Place</li> <li>Carroll, Ohio, United States<br/>(County)</li> </ul> | 27   | Coogla            | rea Indianapolis | ÷ †         | Springfield<br>Dayton | Columbus    | Zanesville | Keyboard shortcuts            | Man day 10/202            | 2 Google Terms                                | Yo                  |        |
| Date                                                                                 |      | 27 Results        |                  |             |                       |             |            |                               |                           |                                               | 8                   | 1      |
| Life Event                                                                           |      | < D/              | ATE              | RECORD TYP  | E                     | IMAGE COUNT |            | TITLE                         | voui                      | 4E                                            |                     | ۲<br>۱ |
| All<br>Show Advanced Search                                                          | *    | Dhio, United 19   | 150              | Census Reco | rds                   | 36 images   |            | United States Census,<br>1950 | ED: 10                    | ) <mark>-15:</mark> Lee to                    | wnship              | 4      |
|                                                                                      |      | Dhio, United 19   | 150              | Census Reco | rds                   | 30 images   |            | United States Census,<br>1950 | ED: 10<br>towns<br>outsid | )-11: Center<br>nip - That pa<br>e Carrollton | r<br>art<br>village | 4      |

4. Click the images and zoom in to find the sheet number you found on NARA. Image numbers are different than sheet numbers, so be looking in the upper right corner for the same image you found at NARA.

| ack to Search      |             |              | United State     | es Census, 1950: (  | Carroll. C   | ensus F  | Records 1950                |                                     |                                                         | Atta                 | ch to Family Tre              |
|--------------------|-------------|--------------|------------------|---------------------|--------------|----------|-----------------------------|-------------------------------------|---------------------------------------------------------|----------------------|-------------------------------|
| age 26 of 36 🕥     |             |              |                  |                     |              |          |                             |                                     | Image Gro                                               | oup In<br>out the er | formation<br>atire mage group |
| 20 23              | 3<br>4 4(0) | 124 Lla prin | Curst Rac<br>one | daughter<br>af 1/2  | W<br>me<br>W | F        | 9 ner<br>ce s<br>59 Mai     | West Yingenia<br>hut 7 4            | <ul> <li>Carroll,</li> <li>Census<br/>Record</li> </ul> | Ohio, L              | Jn led States<br>1950         |
| 24<br>25<br>23     | 15- yes     | 125 De mitt  | mythe<br>levert  | Wife<br>Son<br>Head | W<br>W<br>W  | FM       | 4.3 mar<br>19 ner<br>56 mar | Hist Virgenie<br>Okco<br>Denneglori | Language<br>English<br>Archival Refere<br>43290879      | nce umb              | ier                           |
| 26<br>27<br>#1 (2) |             |              | nora<br>Dwight   | Nife                | W<br>W       | M.<br>M. | 58 mar<br>29 mar            | pennegle ?                          | Capture Date<br>Title<br>United Stat                    | s Censu              | ıs, 1950                      |
| 29                 | & ye        | 125 Semmions | George l.        | Head                | W            | M        | 62 mar<br>60 ma             | Ohio<br>Chio                        | Volume<br>ED: 10-1<br>Creator                           | Lee tow              | nship                         |

- 5. Attach to the Family Tree with the blue button in the upper right corner.
  - Search the list in the right-side panel or add the FS ID number in the search box.
  - Click your ancestor(s) highlighting them with a green check mark.
  - Click Next and add all members you wish to attach this record to and click next again.
  - Add a reason and click attached.

You can now see the attached record to your ancestors under the Sources tab within the ancestors profile.

## No One At Home!

There have been a lot of questions about a line stating "not at home" or something similar. When no one was home or the informant was unreliable, enumerators were instructed to write "Not at Home" and reference a page and line number.

Enumerators were instructed to enumerate persons that were "**out of order**" because they were not at home or other reason... They were to start enumerating them **starting on page 71**. Even if there are less than 71 pages, skip to the end of the reel and work backwards to find the referenced page.

## Conclusion

Using NARA for the name search, then finding the same images on Ancestry or FamilySearch allows you to not only attach the source to your ancestors profile but allows you to scroll through the images to find other family nearby.

Attach to Family Tree
2. SELECT A PERSON
Choose from your History List, or
enter the Person ID of the person you
would like to attach this source to.
elect Person
Rerson
Enter ID
Enter ID